### INHALT:

- Warum WPC-300 ?
- Funktionsumfang

Aufbau der Kommunikation und Einstellungen Eingabe und Ausgabe von Parametern Monitor und modulspezifische Prozessdaten Remote Control und digitale Inputs/Outputs Oszilloskop Terminal Parameterdatenverwaltung

- Firmware Update
- Installation USB-Treiber

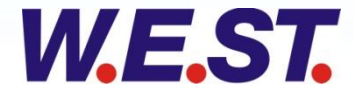

### WPC-300 Warum WPC-300?

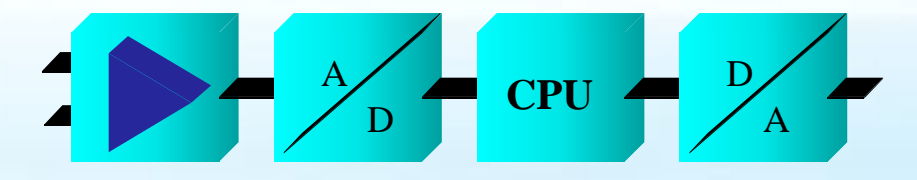

- Bedienprogramm für alle Steuer- und Regelmodule von W.E.St. Elektronik
  - Steuer- und Regelmodule müssen über einen PC / Notebook eingestellt und optimiert werden
  - Beurteilung der Prozessgrößen im laufendem Betrieb
  - Anzeige von Statusinformationen
  - Einarbeitung ohne langes Lesen des Handbuches
  - Intuitive Bedienung

WPC-300 ist eine Hilfe, um unsere Module einzustellen und zu optimieren.

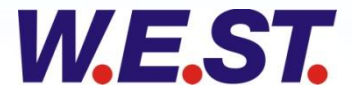

#### Funktionsumfang, Aufbau der Kommunikation und Einstellungen

 $= \frac{A}{D} = CPU = \frac{D}{A}$ 

| WC003-3-3cme_ford (with a mark in the second of the second of the second |                |            |                            |                                                                       |                           | Options                          | ×                              |                                            |
|----------------------------------------------------------------------------------------------------|----------------|------------|----------------------------|-----------------------------------------------------------------------|---------------------------|----------------------------------|--------------------------------|--------------------------------------------|
| Value 2012 3 - Seare, Fool to deplat control model - W.S.S. Editoria Model                                                                                                    |                |            |                            |                                                                       |                           | Interface Oscilloscope Monitor T | Table Input                    |                                            |
| With the state of the state of  |                |            |                            |                                                                       |                           | Port selection Transf            | fer Mode                       |                                            |
| <pre>k did</pre>                                                                                                    | WPC300 3.3 -   | Startup-To | ool for digital control mo | odules - W.E.St. Elektronik GmbH                                      |                           | Serial Port (@ Ful               | II-Duplex                      |                                            |
| Call       Vie       Vie                                                                                                    | File Edit Opti | ons Hel    | »                          |                                                                       |                           | COM4 V COHa                      | If Dupley (19200 Baud)         |                                            |
| mmmad     Parameter     Parameter       0     0     0       0     0     0       0     0     0       0     0     0       0     0     0       0     0     0       0     0     0       0     0     0       0     0     0       0     0     0       0     0     0       0     0     0       0     0     0       0     0     0       0     0     0       0     0     0       0     0     0       0     0     0       0     0     0       0     0     0       0     0     0       0     0     0       0     0     0       0     0     0       0     0     0       0     0     0       0     0     0       0     0     0       0     0     0       0     0     0       0     0     0       0     0     0       0     0                                                                                                    | COM4           | <u> </u>   |                            |                                                                       |                           |                                  | an Deplot (Tober Debut)        |                                            |
| S     C     Descent (DFV/Replace (DFV/Replace (D                                    | Command        |            | Parameter                  | Help                                                                  | Module Commands           | Baudrate options                 |                                |                                            |
| ONE     STD STANDAD/ EXERT ande       RESSURE     100 Hominal preserve range in [bar]       NRESSURE     100 Hominal preserve range in [bar]       NNN     1300 1000 0' Tiput rabiting (V/OF/AUTO).       NNX     1400 1000 0' Tiput rabiting via linear equation       NRX     1400 1000 0' Tiput rabiting via linear equation       NRX     1400 1000 0' Tiput rabiting via linear equation       NRX     1400 1000 0' Tiput rabiting via linear equation       NRX     1400 1000 0' Tiput rabiting via linear equation       NRX     1400 1000 0' Tiput rabiting via linear equation       NRX     1400 1000 0' Tiput rabiting via linear equation       NRX     1400 1000 0' Tiput rabiting via linear equation       NRX     1400 1000 0' Tiput rabiting via linear equation       NRX     1400 1000 0' Tiput rabiting via linear equation       NRX     1400 1000 0' Tiput rabiting via linear equation       NRX     1400 1000 0' Tiput rabiting via linear equation       NRX     1400 000 Feedforward control in 0,01%       SGE 1000 0' Eventor for D gain in 0,1 ms       TIT     1000 0' Comparation of the deskindin 10,01%       ARGER     200 Tripper point of the HIN function in 0,01%       ARGER     200 Tripper point of the rated ourent 0-11, 1-1,64 and 2-2,64       INROF     Selection of the rated ourent 0-11, 1-1,64 and 2-2,64                                                                                                    | LG             |            | GB                         | Deutsch (DE)/English (GB) - Bitte ID Button nach der Änderung drücken | Save                      |                                  | Options                        |                                            |
| EESSURE     100     100     Remain Presence range in [tex]       OL     +     Output polarity (+/-)       NNW     1000     100     0 vy put scaling via linear equation       NNW     1000     0 vy put scaling via linear equation       NNA     1000     100     Rap time accleration in ms       DOWN     100     100     Rap time accleration in ms       DOWN     2000     100     Rap time accleration in ms       DOWN     100     Rap time accleration in ms       DOWN     2000     Integrator ativation of the integrator in 0,01%       SC     8000     Feedforward control in 0,01%       SC     8000     Feedforward control in 0,01%       At     10000     10,1 ms       NA     0     0,01       At     10000     10,1 ms       NA     0     0,01       BRGER     2000     Filef for 0 gain in 0,1 ms       NA     0     0,01%       BRGER     2000     Accepted control deviation in 0,01%       RAK     10000     Trupts of the MH function in 0,01%       RAK     2000     Research of the intered ourrent oria, 1=4,6A and 2=2,6A       INREW     0 Selection of the rated ourrent oria, 1=4,6A and 2=2,6A                                                                                                    | MODE           |            | STD                        | STANDARD / EXPERT mode                                                |                           | ④ Auto baudrate detection        | Interface Oscilloscope Monitor | Table Input                                |
| OL     +     Output plainty (r/-)       ENS     Autro Maifunction monitoring (0K/OFT/AUTO).       NNW     100     1000     0       NNW     1000     1000     0       NAX     1000     1000     0       NAX     1000     1000     0       NAX     1000     1000     Name       DOWN     1000     Name     Permater inport / Experiment inport / Experiment / Experiment inport / Experiment / Experiment / Experiment / Experiment / Experiment / Experiment / Experiment / Experim                                                                                                    | PRESSURE       |            | 100                        | Nominal pressure range in [bar]                                       | Default                   | Baudrate settings                | Display L                      | ine Width                                  |
| ENS     1 00     ATTO MAIlancian monitoring (OM/OF/ADTO).       NW     1 00     100     0     Imput scaling via linear equation       NNX     1 00     100     0     Imput scaling via linear equation       UP     100     0     Page time deceleration in ms       UP     100     0     Ramp time deceleration in ms       MM     1     2500     Integration of the integrator in 0,01%       SC     2     8000     Fedforward control in 0,01%       SC     1     6000     Igain in 0,1 ms       0     0     0 pain in 0,1 ms     Imput scaling in 0,01%       AX     1     0     Ocomponation of the integrator in 0,01%       MRM     2     0     0 pain in 0,1 ms       0     0     pain in 0,1 ms       0     0     pain in 0,1 ms       0     10000     0/tput scaling in 0,01%       MRGGR     2000     Account of the integrator in 0,01%       MRGGR     2000     Componation of the integrator in 0,01%       MRGGR     2000     Componation of the integrator in 0,01%       MRGGR     2000     Account of the integrator in 0,01%       MRGGR     2000     Componation of the integrator in 0,01%       MROGIN     2000     Selection of the rated current 0=1A, 1=1,6A a                                                                                                    | POL            |            | +                          | Output polarity (+/-)                                                 |                           | Auto Change To Selected Baud     | fr Display Color               | Signal Line Width                          |
| NHW       1 000       0 V       Input scaling via linear equation         NNX       1000       100       Row T       Input scaling via linear equation         UP       1000       100       Ramp time deceleration in ms         DOWNN       100       Ramp time deceleration in ms         MMI       2200       Limitation of the integrator in 0,01%         SC       0       000       Feederward control in 0,01%         SC       0       0.01%       Integrator activation point in 0,01%         P       1       500 Feederward control in 0,01%       Integrator activation point in 0,01%         SC       0       0       0 gain in 0,1 ms       Integrator activation point in 0,01%         0       0       0 gain in 0,1 ms       Integrator acting in 0,01%       Integrator acting in 0,01%         NA       0       Compensation of the deadband in 0,01%       Integrator acting in 0,01%       Integrator acting in 0,01%         NA       0       0       0       0       0       Integrator acting in 0,01%         NA       0       0       0       10000       Integrator acting in 0,01%       Integrator acting in 0,01%       Integrator acting in 0,01%         NA       0       0       Compensation of the fated current 0~1Å, 1~1Å A                                                                                                    | SENS           |            | AUTO                       | Malfunction monitoring [ON/OFF/AUTO].                                 | LoadBack                  | Auto Baudrate                    | Crid Color                     | Smail -                                    |
| NEX       1 000       0 v       Tiput scaling via linear equation         UP       100       Rap time deceleration in ma         000WN       100       Rap time deceleration in ma         MH3       2500       Limitation of the integrator in 0,01%         MSC       2500       Integrator activation point in 0,01%         P       600       P gain in 0,01 ms         100       P gain in 0,1 ms       Integrator activation in 0,01%         11       0       Compensation of the deathand in 0,01%         RGCER       200       Tridger point of the MIN function in 0,01%         RROR       200       Accepted control deviation in 0,01%         RROR       200       Accepted control deviation in 0,01%         RROR       200       Accepted control deviation in 0,01%         RROR       200       Accepted control deviation in 0,01%         RROR       200       Accepted control deviation in 0,01%         RROR       200       Accepted control deviation in 0,01%         RROR       200       Accepted control deviation in 0,01%         RROR       200       Accepted control deviation in 0,01%         RROR       200       Accepted control deviation         Mathematicon       Selection of the rated current 0=1A, 1                                                                                                    | AIN:W          | 1000       | 1000 O V                   | Input scaling via linear equation                                     | Property leaved (5 )      | 57.6 KBaud 👻                     | ciBlue                         |                                            |
| JUP       100 Ramp time deceleration in ms         DOWN       100 Ramp time deceleration in ms         MMI       22500         MSS       22500         Integrator activation point in 0,01%         MS       22500         SCC       8000 Peedforward control in 0,01%         P       50         4       40000 I gain in 0,1 ms         311       500 Filter for D gain in 0,1 ms         3214       6000 Filter for D gain in 0,1 ms         317       500 Filter for D gain in 0,01%         NM       0 compensation of the KINF function in 0,01%         AXA       10000         NM       0 compensation of the KINF function in 0,01%         AXA       10000         NURRENT       0 salestion of the KINF function in 0,01%         NURRENT       0 salestion of the KINF function in 0,01%         NURRENT       0 salestion of the KINF function in 0,01%         MURRENT       0 salestion of the KINF function in 0,01%         Modul-Identifikation       Generelle<br>Einstellungen                                                                                                    | AIN:X          | 1000       | 1000 O V                   | Input scaling via linear equation                                     | Parameter import / Export | Delay On Firmware Update         |                                |                                            |
| DOWN       100 Ramp time deceleration in ms         MH       2500 Limitation of the integrator in 0,01%         MS       2500 Thegrator activation point in 0,01%         SC       0000 Feedforward control in 0,01%         PP       50 P gain in 0,1 ms         D0       0 p gain in 0,1 ms         D0       0 p gain in 0,1 ms         INM       0 compensation of the deadband in 0,01%         RROR       2000 Trigger point of the NIN function in 0,01%         RROR       2000 Selection of the rated current 0=1%, 1=1,6Å and 2=2,6Å         MROH_ICHENTIFICATION       Generelle<br>Einstellungen                                                                                                    | A:UP           |            | 100                        | Ramp time acceleration in ms                                          |                           | 0 🛞 Milliseconds                 | Channel Settings               |                                            |
| MH       2500       Limitation of the integrator in 0,01%         MKS       2500       Integrator activation point in 0,01%         SC       0       8000       Fedforward control in 0,01%         P       .55       9 ani n 0,01 mits         d       4       4000       I cain in 0,1 ms         D       0       0       0 gain in 0,1 ms         IT       .550       Filter for D gain in 0,1 ms         INM       0       Compensation of the deadband in 0,01%         AX       100000       Output scaling in 0,01%         RNGR       200       Trigger point of the MIN function in 0,01%         URRENT       0       Selection of the rated current 0=1A, 1=1,6A and 2=2,6A         Modul-Identifikation       .       .                                                                                                    | A:DOWN         |            | 100                        | Ramp time deceleration in ms                                          |                           |                                  | Channel 1 Color                | Ontions                                    |
| M:S 2500 Integrator activation point in 0,01%<br>SC 8000 Feedforward control in 0,01%<br>PP 4 50 P gain in 0,01 mis<br>a 4 6000 I gain in 0,1 ms<br>a 6 0 p gain in 0,1 ms<br>a 6 0 p gain in 0,1 ms<br>a 6 0 p gain in 0,1 ms<br>a 6 0 p gain in 0,1 ms<br>a 6 0 compensation of the deadband in 0,01%<br>AX 1 0000 Output scaling in 0,01%<br>RROR 2000 Accepted control deviation in 0,01%<br>RROR 2000 Accepted control deviation in 0,01%<br>RROR 2000 Accepted control deviation in 0,01%<br>RROR 2000 Accepted control deviation in 0,01%<br>MuRRENT 0 Selection of the rated current 0*1A, 1=1,6A and 2=2,6A<br>MOdul-Identifikation Generelle<br>Einstellungen                                                                                                    | LIM:I          |            | 2500                       | Limitation of the integrator in 0,01%                                 |                           |                                  | ciBlue 🗸                       | Interface Oscilloscone Monitor Table Input |
| SC       8000       Feedforward control in 0,01%                                                                                                    | LIM:S          |            | 2500                       | Integrator activation point in 0,01%                                  |                           | ✓ ок                             | Channel 2 Color                | Monitor                                    |
| PP 50 P gain in 0,01 units   A 4000 I gain in 0,1 ms   D 0 0   D 0 0   P gain in 0,1 ms 0   STI 1 500   Filt 0   Compensation of the deatband in 0,01%   AX 10000   Output scaling in 0,01%   RROR 200   AX 10000   Output scaling in 0,01%   RROR 200   Accepted control deviation in 0,01%   URRENT 0   Selection of the rated current 0=11, 1=1,6A and 2=2,6A   H dopen Port4 FDX 16KBaud   MOdul-Identifikation                                                                                                    | C:SC           |            | 8000                       | Feedforward control in 0,01%                                          |                           |                                  | ciRed                          | Visible parameter Custom Def               |
| A 4000 I gain in 0,1 ms<br>D 0 0 D gain in 0,1 ms<br>T1 500 Filter for D gain in 0,1 ms<br>T1 500 Filter for D gain in 0,1 ms<br>NN 0 Compensation of the deadband in 0,01%<br>AX 10000 Output scaling in 0,01%<br>RRGRE 200 Trigger point of the NIN function in 0,01%<br>RROR 200 Accepted control deviation in 0,01%<br>URRENT 0 Selection of the rated current 0=1A, 1=1,6A and 2=2,6A<br>                                                                                                    | C:P            |            | 50                         | P gain in 0,01 units                                                  |                           |                                  | Channel 3 Color                | Default (4)     Visible parameters         |
| D 0 0 0 gain in 0,1 ms   T1 500 Filter for D gain in 0,1 ms   IN 0 0 compensation of the deadband in 0,01%   AX 10000 0utput scaling in 0,01%   RROR 200 Accepted control deviation in 0,01%   URRENT 0   Selection of the rated current 0=1A, 1=1,6A and 2=2,6A   It open Port 4   FDX   Modul-Identifikation     Modul-Identifikation                                                                                                    | C:I            |            | 4000                       | I gain in 0,1 ms                                                      |                           |                                  | Channel 4 Color                | Custom                                     |
| IN S00   IN 0   Compensation of the deadband in 0,01%   AX 10000   Output scaling in 0,01%   RROR 200   Trigger point of the MIN function in 0,01%   URRENT 0   Selection of the rated current 0=1A, 1=1,6A and 2=2,6A                                                                                                    | C:D            |            | 0                          | D gain in 0,1 ms                                                      |                           |                                  | clBlack -                      | N                                          |
| IN 0   Compensation of the deadband in 0,01%   AX 10000   Output scaling in 0,01%   RRGER 200   Trigger point of the MIN function in 0,01%   RROR 200   Accepted control deviation in 0,01%   URRENT 0   0 Selection of the rated current 0=1A, 1=1,6A and 2=2,6A                                                                                                    | C:T1           |            | 500                        | Filter for D gain in 0,1 ms                                           |                           |                                  |                                | Max (all parameter)                        |
| AX 10000 Output scaling in 0,01%<br>RIGGER 200 Trigger point of the MIN function in 0,01%<br>RROR 200 Accepted control deviation in 0,01%<br>URRENT 0 Selection of the rated current 0=1A, 1=1,6A and 2=2,6A<br>t open Port 4 FDX \$\fmathcal{L6}\$ KBaud MDR-133-P-1121 r03<br>Modul-Identifikation Generelle<br>Einstellungen                                                                                                    | MIN            |            | 0                          | Compensation of the deadband in 0,01%                                 |                           |                                  |                                |                                            |
| RIGGER 200 Trigger point of the MIN function in 0,01%<br>RROR 200 Accepted control deviation in 0,01%<br>URRENT 0 Selection of the rated current 0=1A, 1=1,6A and 2=2,6A<br>t open Port:4 FDX \$26 KBaud MDR-133-P-1121 r03<br>Modul-Identifikation Generelle<br>Einstellungen                                                                                                    | MAX            |            | 10000                      | Output scaling in 0,01%                                               |                           |                                  | ОК                             |                                            |
| RROR 200 Accepted control deviation in 0,01%<br>URRENT 0 Selection of the rated current 0=1A, 1=1,6A and 2=2,6A<br>, topen Port:4 FDX 526 KBaud MDR-133-P-1121 r03<br>Modul-Identifikation Generelle<br>Einstellungen                                                                                                    | TRIGGER        |            | 200                        | Trigger point of the MIN function in 0,01%                            |                           |                                  |                                |                                            |
| URRENT 0 Selection of the rated current 0=1A, 1=1,6A and 2=2,6A , , , , , , , , , , , , , , , , , ,                                                                                                    | ERROR          |            | 200                        | Accepted control deviation in 0,01%                                   |                           |                                  |                                |                                            |
| rt open Port: 4 FDX 526 KBaud MDR-133-P-1121 r03 Generelle<br>Modul-Identifikation Generelle<br>Einstellungen                                                                                                    | CURRENT        |            | 0                          | Selection of the rated current 0=1A, 1=1,6A and 2=2,6A                | *                         |                                  |                                | -                                          |
| t open Port: 4 FDX 526 KBaud MDR-133-P-1121 no3 Generelle<br>Modul-Identifikation Einstellungen                                                                                                    | •              |            | L                          |                                                                       |                           |                                  |                                |                                            |
| Modul-Identifikation Generelle Einstellungen                                                                                                    | port open Port | :4 F       | DX 57.6 KBaud              | MDR-133-P-1121 r03                                                    |                           |                                  |                                |                                            |
| Modul-Identifikation Generelle Einstellungen                                                                                                    |                |            |                            |                                                                       |                           |                                  |                                |                                            |
| ● Modul-Identifikation Einstellungen                                                                                                    |                |            |                            |                                                                       |                           | Gen                              | erelle                         |                                            |
|                                                                                                    |                |            |                            | Modul-Identifikation                                                  |                           | Einste                           | ellungen                       | V OK X Cancel                              |
|                                                                                                    |                |            |                            |                                                                       |                           |                                  |                                | -                                          |
| • Kommunikationsaufbau                                                                                                    |                |            |                            | • Kommunikationsaufbau                                                |                           |                                  |                                |                                            |

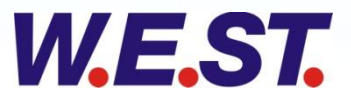

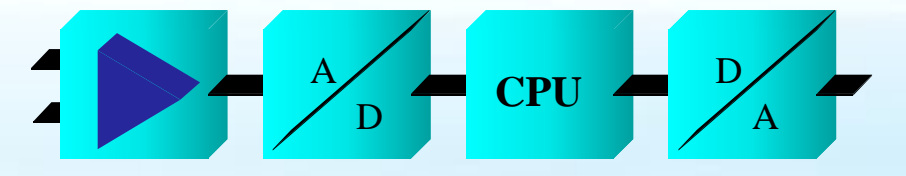

#### Funktionsumfang, Aufbau der Kommunikation

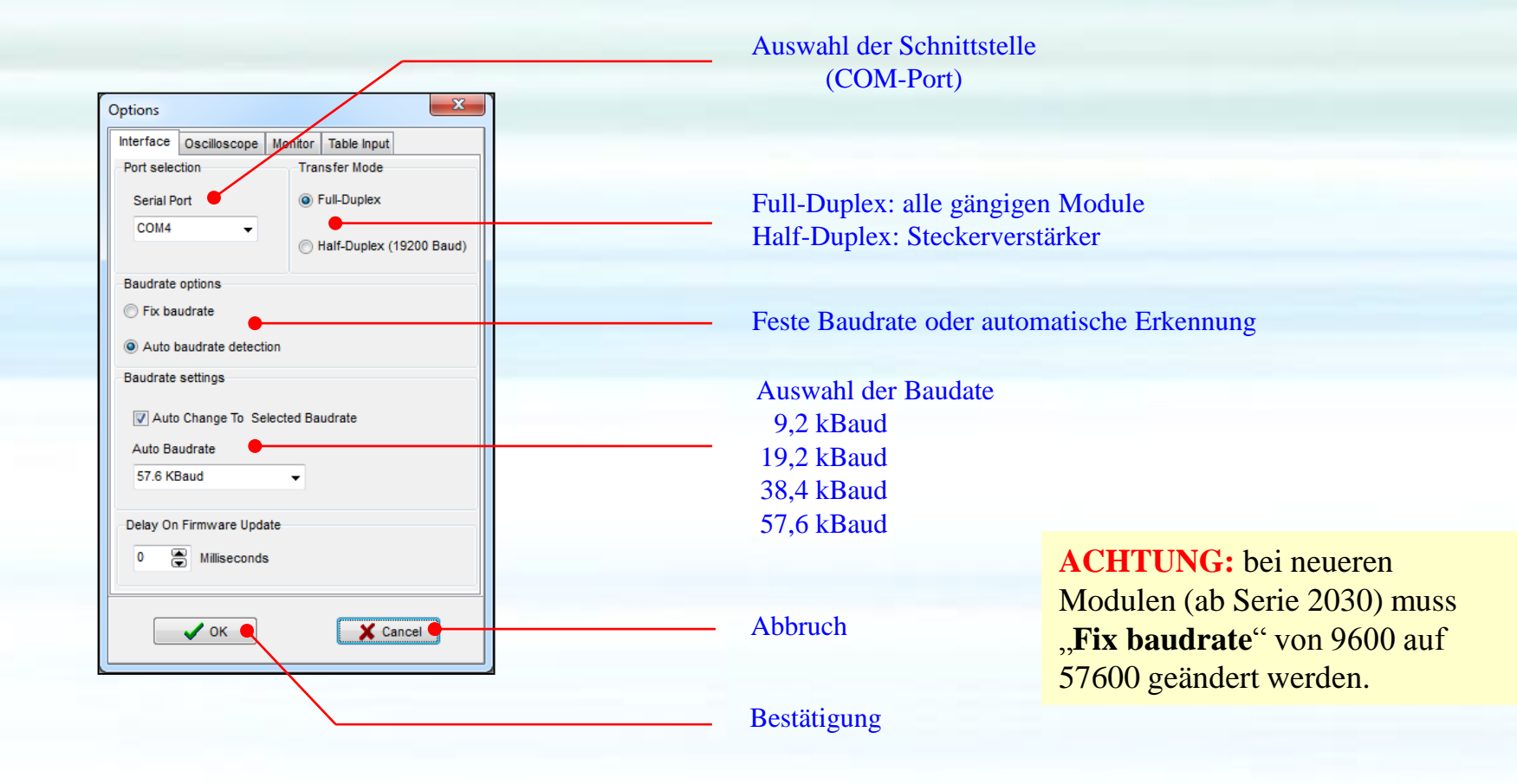

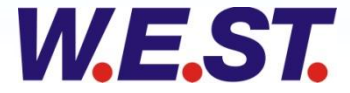

#### Funktionsumfang, Eingabe und Ausgabe von Parametern

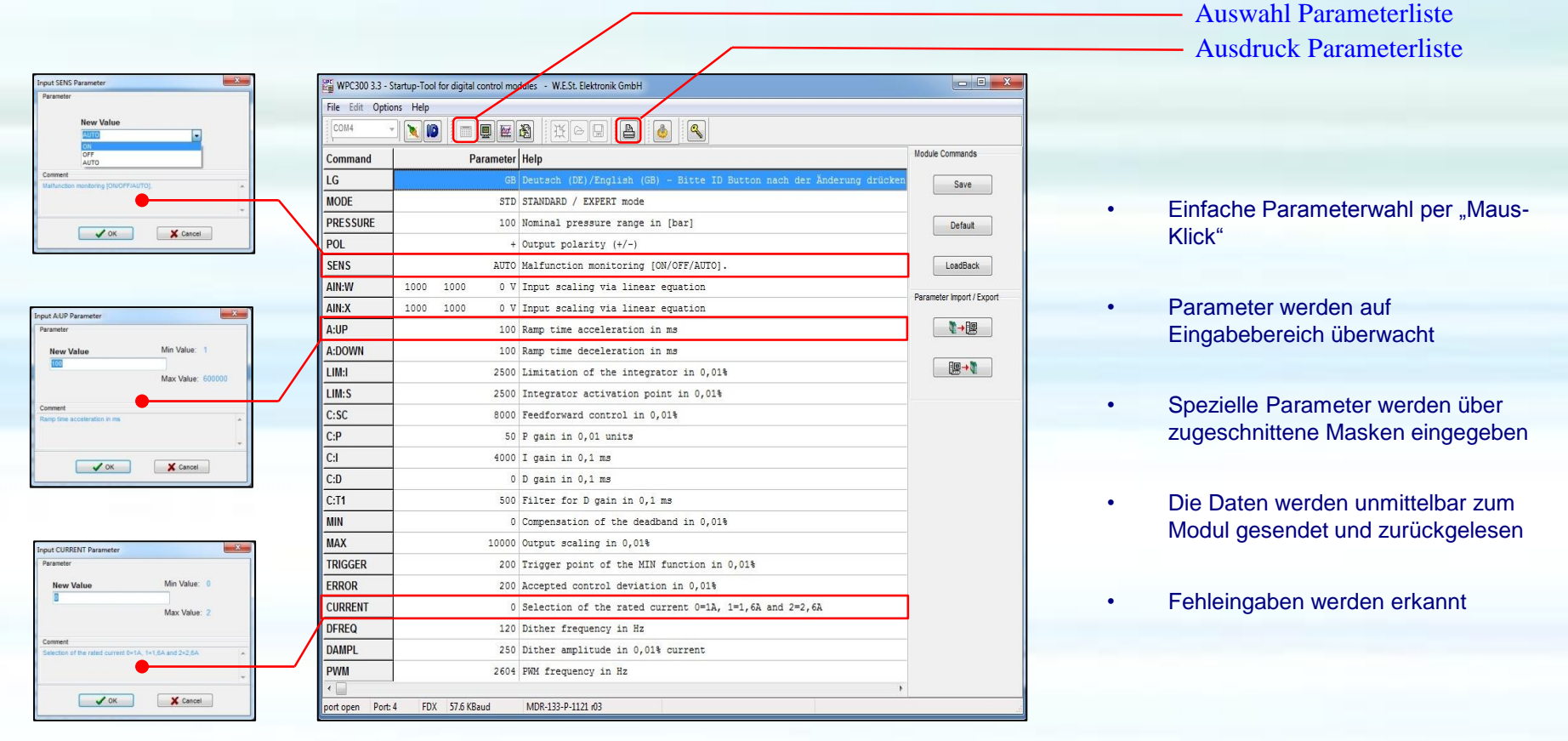

A D

CPU /

#### Eingabefenster

#### Funktionsumfang, Monitor und modulspezifische Prozessdaten

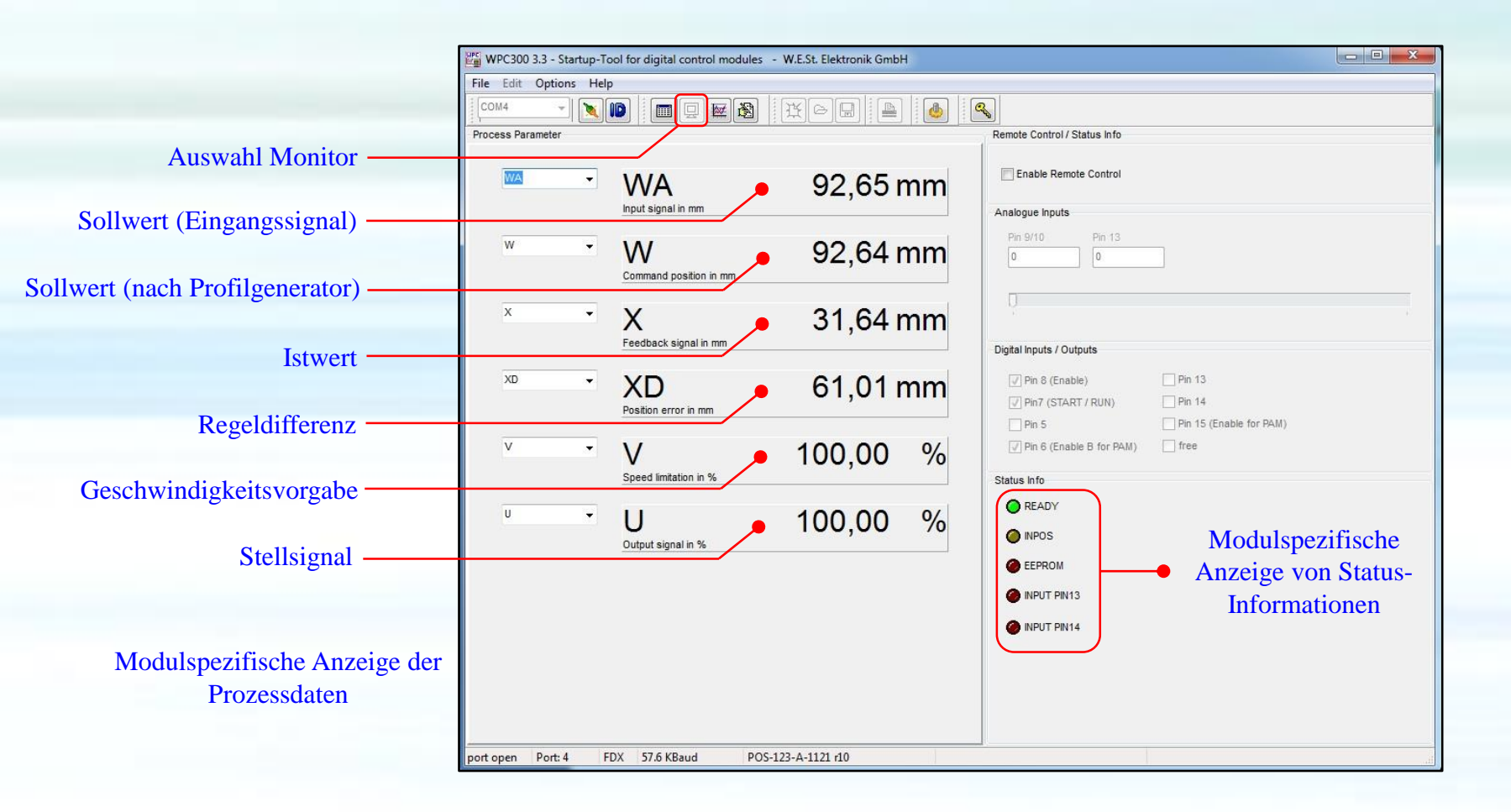

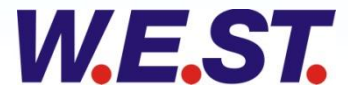

CPU

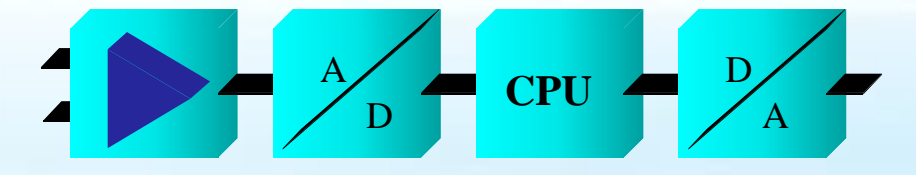

#### Funktionsumfang, Remote Control und digitale Inputs/Outputs

| .St. Elektronik GmbH |                                                                                                    |                                              |
|----------------------|----------------------------------------------------------------------------------------------------|----------------------------------------------|
|                      | Remote Control / Status Info                                                                                                    |                                              |
| 67,07 mm             | Enable Remote Control                                                                                                    | Aktivierung Remote Control                   |
| 67,07 mm             | Pin 9/10 Pin 13<br>1317 6707                                                                                                    | Modulspezifische Fenster zur<br>Werteeingabe |
| 1,25 mm              | 0 10000                                                                                                    | Schiebebalken zur Werteeingabe               |
| 65,79 mm             | Image: Pin 8 (Enable)         Pin 13           Image: Pin 7 (START / RUN)         Image: Pin 14           Image: Pin 5         Pin 15 (Enable for PAM) | Änderbarer Status der digitalen              |
| 100,00 mm            | Pin 6 (Enable B for PAM) Tree                                                                                                    | Em- und Ausgange                             |
| 0,00 mm              | READY     INPOS                                                                                                    |                                              |
|                      | CERDON .                                                                                                    | Die Funktionen eind nur ektiv wenn Demote (  |

Die Funktionen sind nur aktiv, wenn Remote Control aktiviert ist

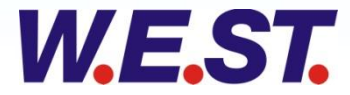

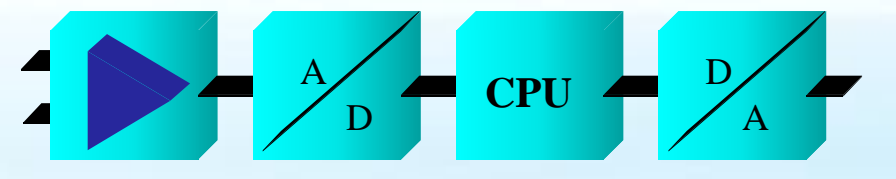

#### Funktionsumfang, Oszilloskop

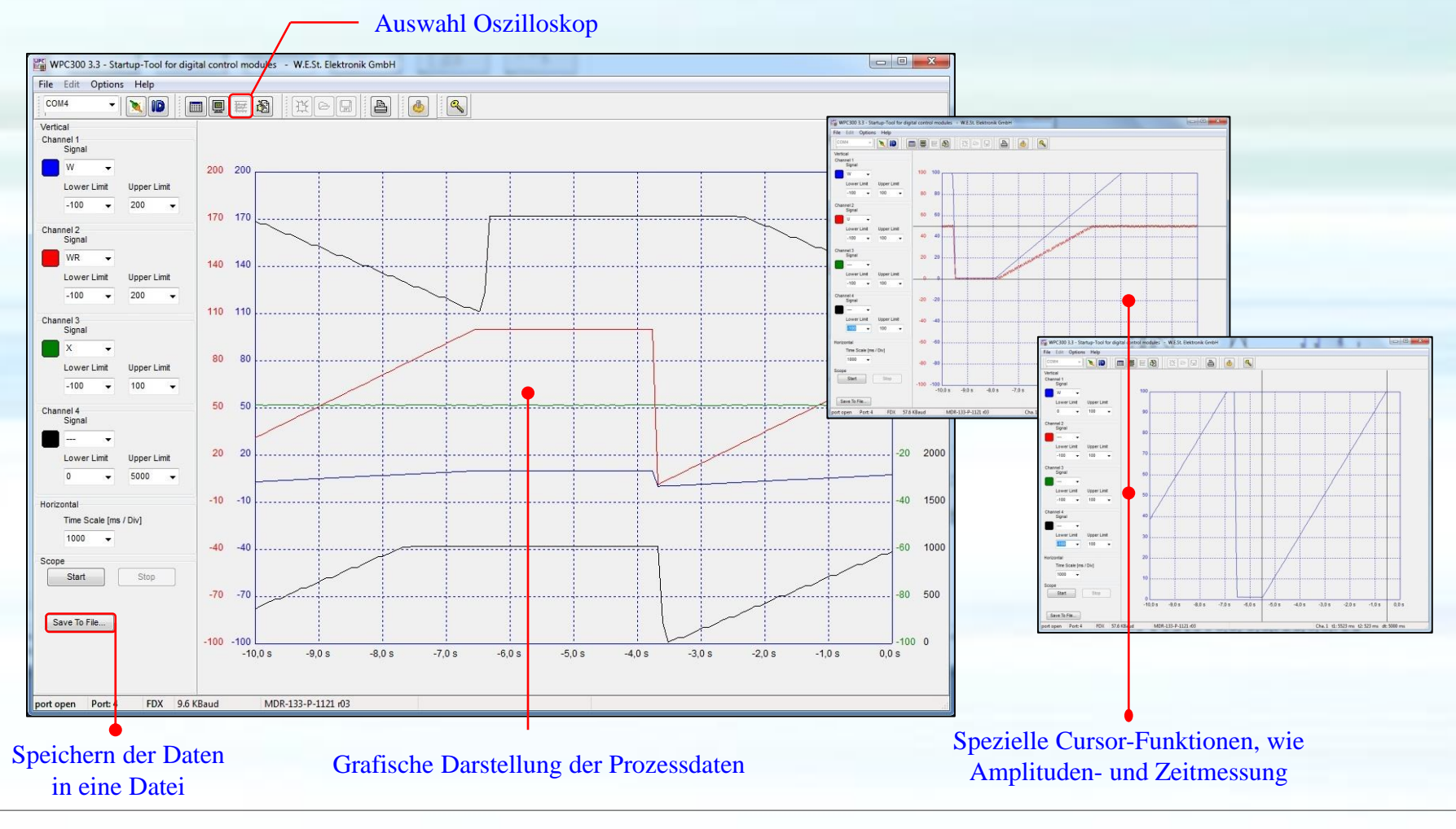

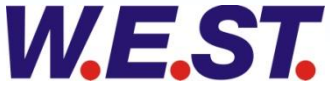

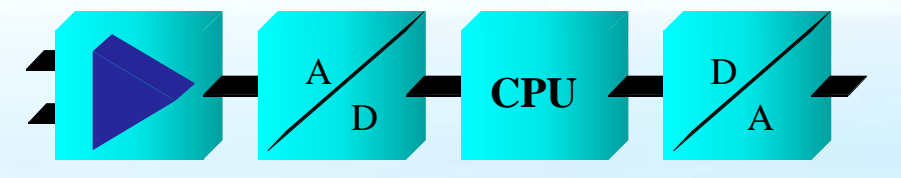

### Funktionsumfang, Terminal

| Auswahl Te                                                                      | rminal                    |
|---------------------------------------------------------------------------------|---------------------------|
| WPC300 3.3 - Startup-Tool for digital control modules - W.E.St. Elektronik GmbH |                           |
| File Edit Options Help                                                          |                           |
|                                                                                 |                           |
| >ID POS-123-P-1121 r05<br>><br>>sens auto                                       | Module Commands           |
| >A:A 150                                                                        | Default                   |
| >A:A 150<br>>                                                                   | LoadBack                  |
| >HAND:A 4000                                                                    | Parameter Import / Export |
| >>>>>>>>>>>>>>>>>>>>>>>>>>>>>>>>>>>>>>                                          |                           |
| >MAX:A 5000<br>><br>>MAX:A 5000                                                 |                           |
| ><br>><br>>MIN:A 300                                                            |                           |
| ><br>>MIN:A 300<br>>                                                            |                           |
| > CURRENT 2<br>>                                                                |                           |
| >CURRENT 2<br>><br>>                                                            |                           |
| port open Port: 4 FDX 57.6 KBaud POS-123-P-1121 r05                             |                           |
| port open Port: 4 FDX 57.6 KBaud POS-123-P-1121 r05                             |                           |

- Jeder Parameter kann angezeigt werden
- Jeder Parameter kann geändert werden

Eingabebereich

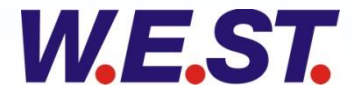

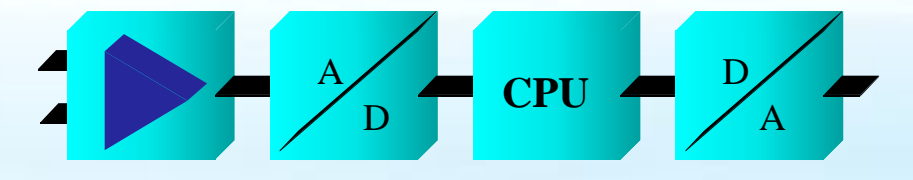

### Funktionsumfang, Parameterdatenverwaltung

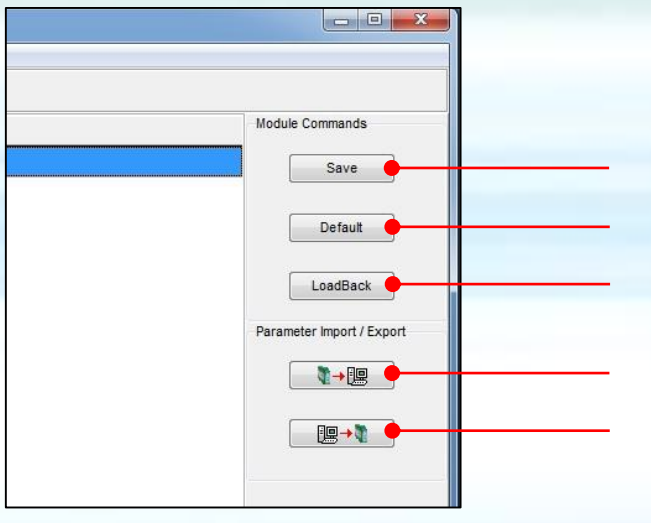

Speichern der Parameterdaten Default-Parameterwerte laden Letzte gespeicherten Parameterdaten laden Parameterdaten in Datei speichern Parameterdaten von Datei laden

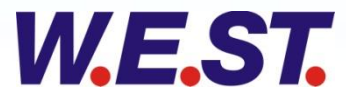

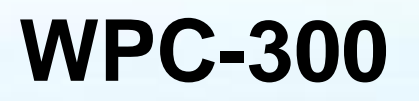

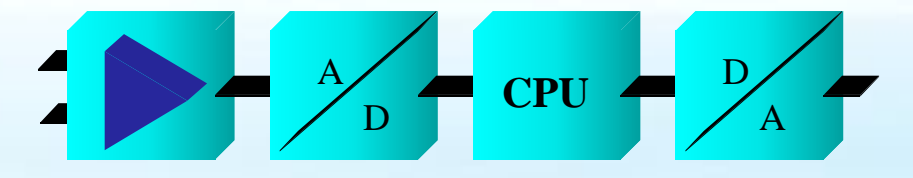

### Firmware - Update

- Einfache Auswahl über die Menü-Leiste
- Warnung vor unbeabsichtigter Auswahl ( STRG + ALT + F7 zur Freischaltung )

|             | WPC300 3        | .3 - Startup-Tool for digital control modules - W.E.St. Elektronik G | imbH                                                                           |
|-------------|-----------------|----------------------------------------------------------------------|--------------------------------------------------------------------------------|
|             | File Edit       | Options Help                                                         |                                                                                |
|             | COM4            | Settings Ctrl+G                                                      |                                                                                |
|             |                 | Firmware Update                                                      | Module Commands                                                                |
|             |                 |                                                                      | Save                                                                           |
|             |                 |                                                                      | Default                                                                        |
|             |                 |                                                                      | Firmware update                                                                |
|             |                 |                                                                      | Warning!<br>The execution of firmware update could make the module unusable!!! |
|             |                 |                                                                      | <ul> <li>please enter security key</li> </ul>                                  |
| <b>ACHT</b> | <b>UNG:</b> bei | neueren Modulen (ab Serie                                            |                                                                                |
| 57600       | geändert w      | erden.                                                               | Start Erase Program Cancel                                                     |

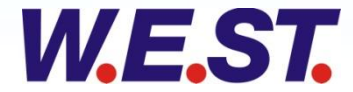

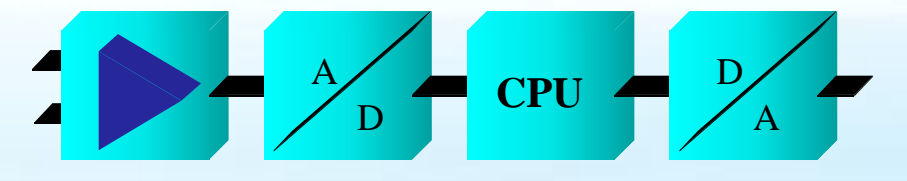

#### Firmware - Update

Erster Schritt : Firmware auswählen und Start einleiten

| Warning!<br>The execution of firmware update could make the module unusable!!! |                                                                                |
|--------------------------------------------------------------------------------|--------------------------------------------------------------------------------|
|                                                                                | Zweiter Schritt : Alte Firmware löschen                                        |
| Selected Firmware                                                              | Firmware update                                                                |
| C:\Update\POS-123-P-1121-r05.s19                                               | Warning!<br>The execution of firmware update could make the module unusable!!! |
|                                                                                | Selected Firmware                                                              |
| Start Erase Program Cancel                                                     | C:\Update\POS-123-P-1121-r05.s19                                               |
|                                                                                | Start Erase Program Cancel                                                     |

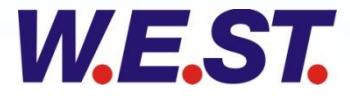

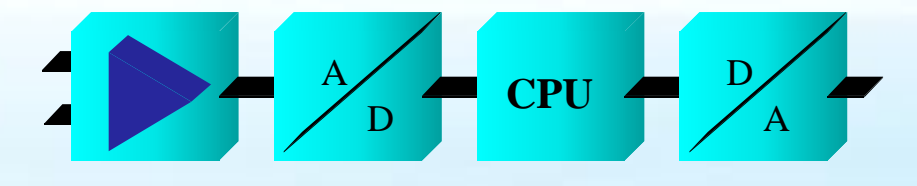

#### Firmware - Update

| Dritter Schritt : Firmware – Update starten                                    |                                                                                                    |
|--------------------------------------------------------------------------------|----------------------------------------------------------------------------------------------------|
| Firmware update                                                                |                                                                                                    |
| Warning!<br>The execution of firmware update could make the module unusable!!! | Letzter Schritt : Firmware – Update abschliessen                                                    |
| Selected Firmware                                                              | Firmware update                                                                                     |
| C:\Update\POS-123-P-1121-r05.s19                                               | Warning!<br>The execution of firmware update could make the module unusable!!!<br>Selected Firmware |
| Start Erase Program Cancel                                                     | C:\Update\POS-123-P-1121-r05.s19                                                                    |
|                                                                                | Start Erase Program Finish                                                                          |

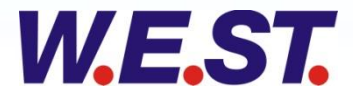

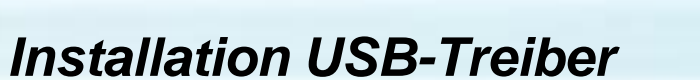

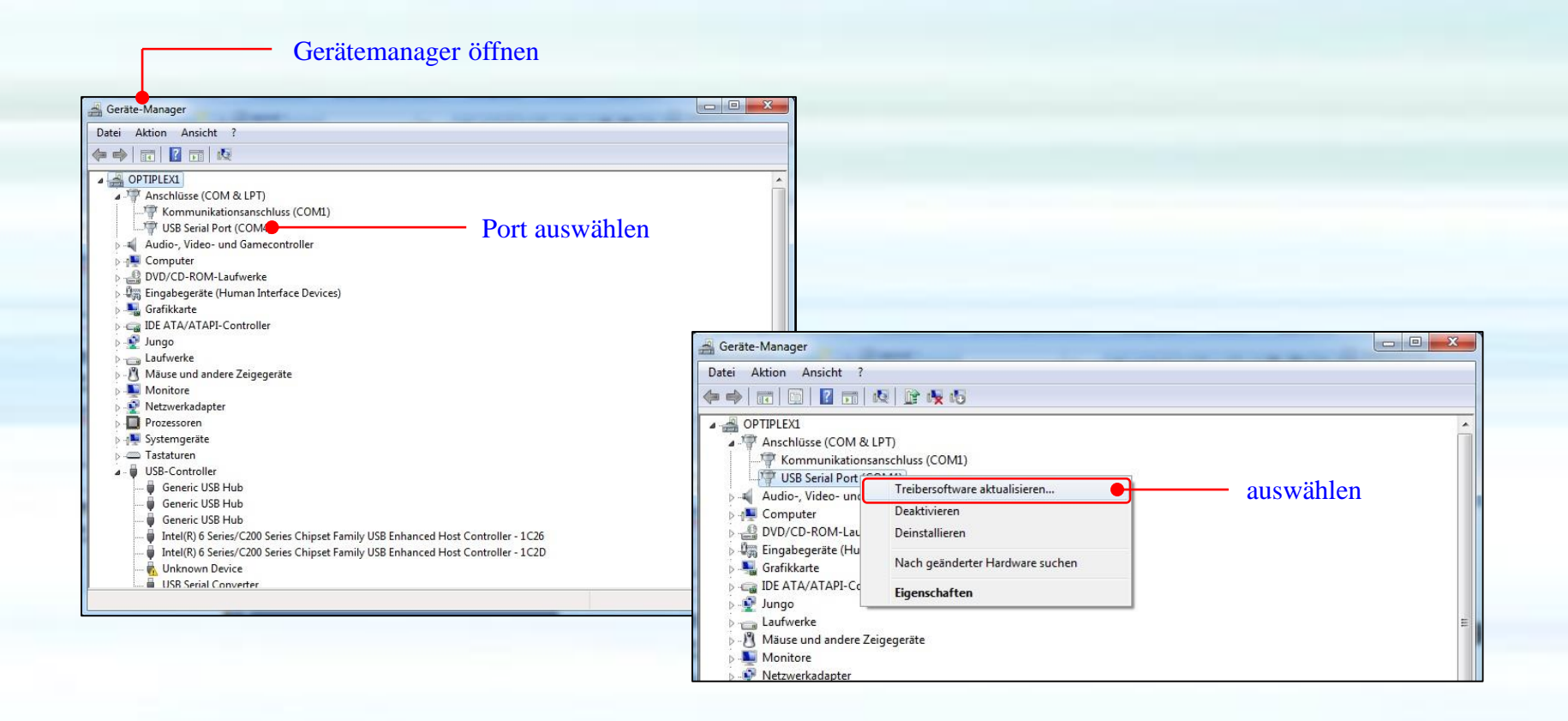

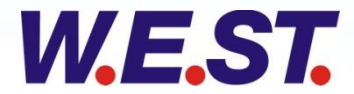

A

A = A = CPU = D

#### Installation USB-Treiber

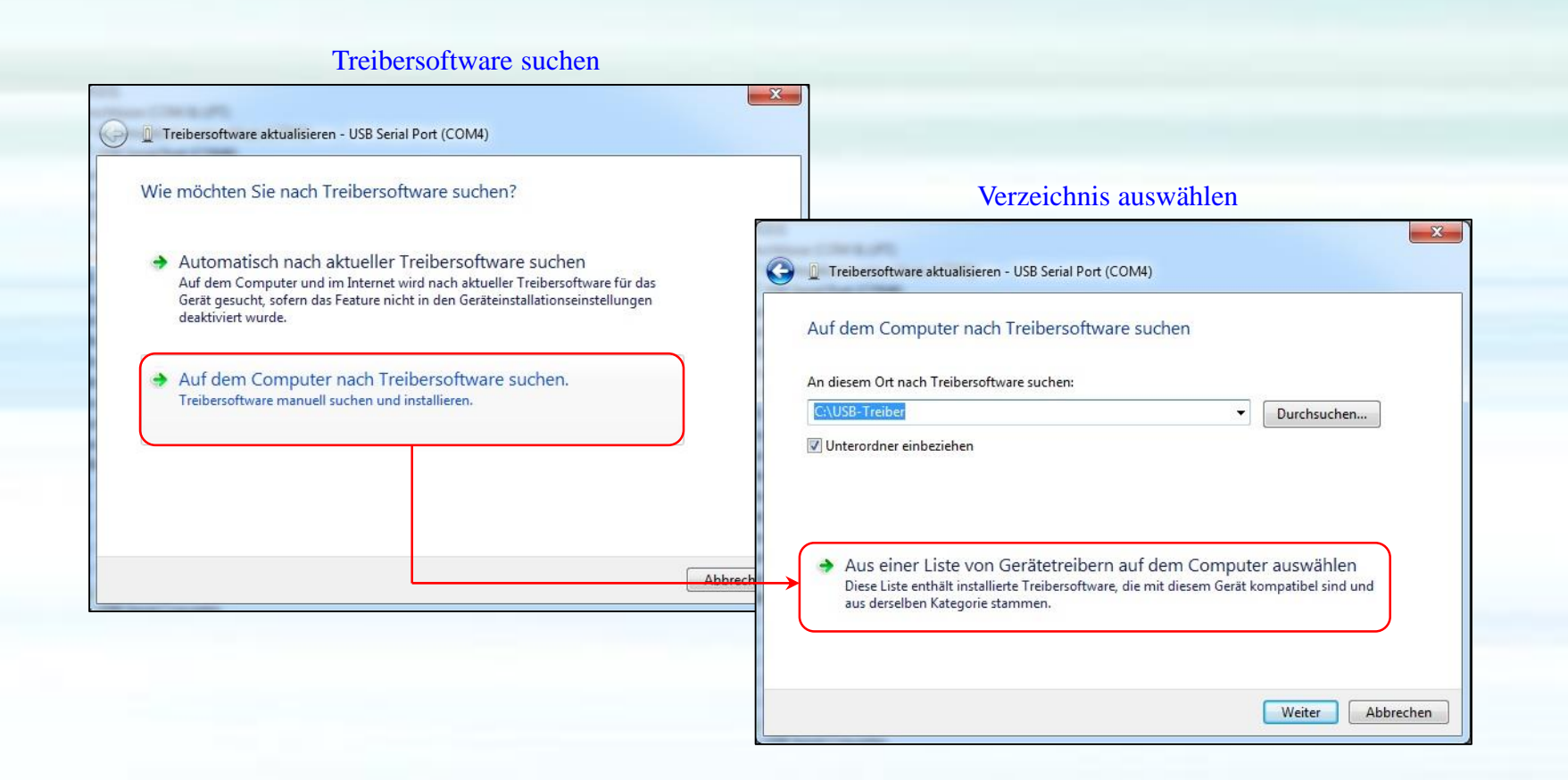

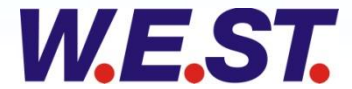

 $A = A = CPU = D_A$ 

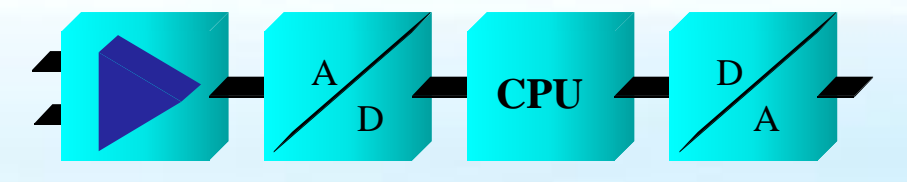

#### Installation USB-Treiber

#### Gerätetreiber auswählen

| Wählen Sie                                                                                                    | den Hersteller und das Modell d                          | er Hardwarekompo    | onente, und klicken Sie auf |
|----------------------------------------------------------------------------------------------------|----------------------------------------------------------|---------------------|-----------------------------|
| "Weiter". Kl<br>erforderlich                                                                                                    | licken Sie auf "Datenträger", wen<br>en Treiber enthält. | n Sie über einen Da | tenträger verfügen, der den |
| 📝 Kompatible Hardw                                                                                                    | vare anzeigen                                            |                     |                             |
| Modell                                                                                                    | 4713                                                     |                     |                             |
| USB Serial Port                                                                                                    |                                                          |                     |                             |
|                                                                                                    |                                                          |                     |                             |
|                                                                                                    |                                                          |                     |                             |
| 📺 Der Treiber hat e                                                                                                    | eine digitale Signatur.                                  |                     | Datenträger                 |
| Warum ist Treib                                                                                                    | ersignierung wichtig?                                    |                     |                             |
|                                                                                                    |                                                          |                     |                             |
|                                                                                                    |                                                          |                     | Weiter Abbreche             |
| and the second second se |                                                          |                     |                             |

#### auswählen und fertigstellen

| suchen in: | USB-Treiber | - 🞯 🥩 📴 -        |                  |        |
|------------|-------------|------------------|------------------|--------|
| Name       | ^           | Änderungsdatum   | Тур              | Größe  |
| FTDIBU     | s           | 03.01.2007 08:50 | Setup-Informatio | 3 KB   |
| FTDIPO     | RT          | 03.01.2007 08:50 | Setup-Informatio | 4 KB   |
|            |             |                  |                  | Öffnen |
| Dateiname: | FTDIPORT    |                  |                  |        |

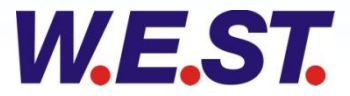

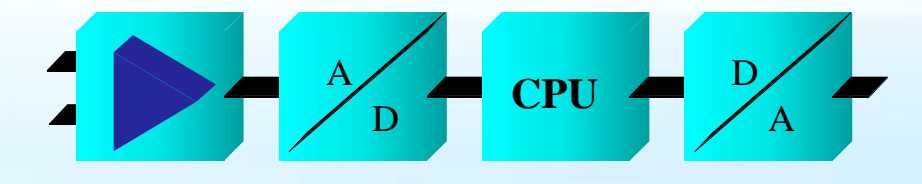

### Installation USB-Treiber, Einstellungen COM-Port

| gemein Anschlusseinstellungen Treiber Details |                                                                                                    |      |
|-----------------------------------------------|----------------------------------------------------------------------------------------------------|------|
| Bits pro Sekunde: 9600                        |                                                                                                    |      |
| Paritāt: Keine                                | Erweiterte Einstellungen für COM4                                                                                | 2    |
| Stoppbits: 1                                  | COM-Anschlussnummer: COM4 🗸 O                                                                                    | к    |
| Russsteuerung: Keine 💌                        | USB Packetgrößen Abbre                                                                                           | chen |
| Erweitert_ Wiederherstellen                   | Erhöhen Sie die Werte für eine höhere Geschwindigkeit.       Empfangen (Bytes):       Senden (Bytes):       4096 | dard |
|                                               | BM Einstellungen Allgemeine Optionen                                                                             |      |
|                                               | Reduzieren sie die Werte, um kommunikationsprobleme zu<br>verringern. PlugPlay für serielle Schnittstelle        | [    |
|                                               | Wartezeit (ms): 2 Serieller Drucker<br>Abbrechen der Kommunikation, wenn das Gerät                               | l    |
| OK Abbrechen                                  | Timeouts Geräts                                                                                                  | [    |
|                                               | Minimale Anzahle der Lese-Timeouts                                                                               | [    |
|                                               | Minimale Anzahle der Schreih-Timeouts                                                                            | ľ    |

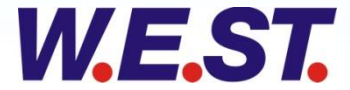

### KONTAKT

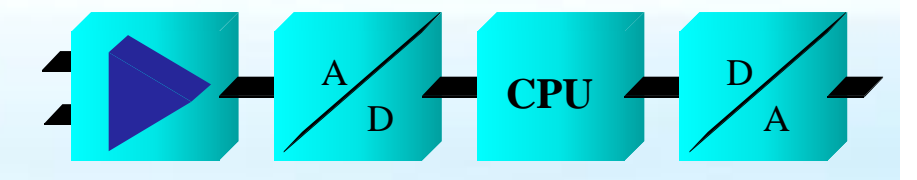

**W.E.St.** Elektronik GmbH Gewerbering 31 41372 Niederkrüchten

Tel: 02163 577 355 0 Fax: 02163 577 355 11

EMAIL: contact(a)w.e.st.de

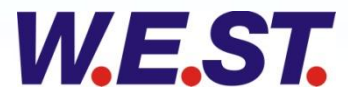